## MANUAL PARA OBTENER UN VOLANTE DE EMPADRONAMIENTO A TRAVÉS DE LA OFICINA VIRTUAL

Accedemos mediante un navegador en el tengamos instalado el certificado digital a la página web oficial del Ayuntamiento de Vícar: www.vicar.es

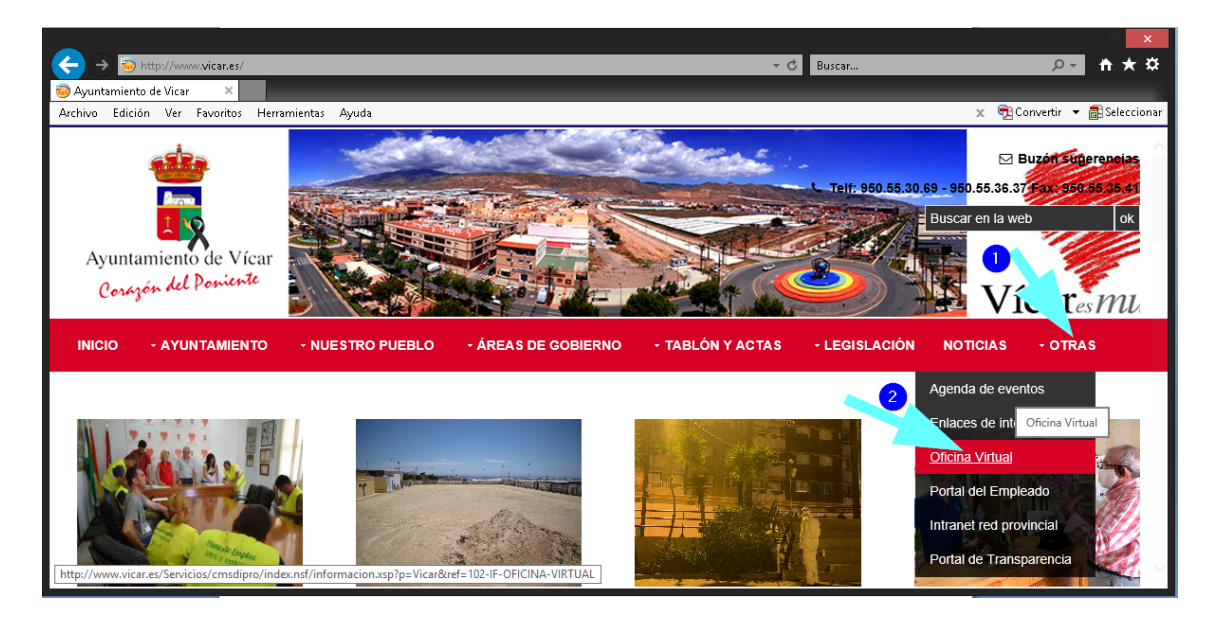

Pinchamos en el menú OTRAS, y luego en OFICINA VIRTUAL

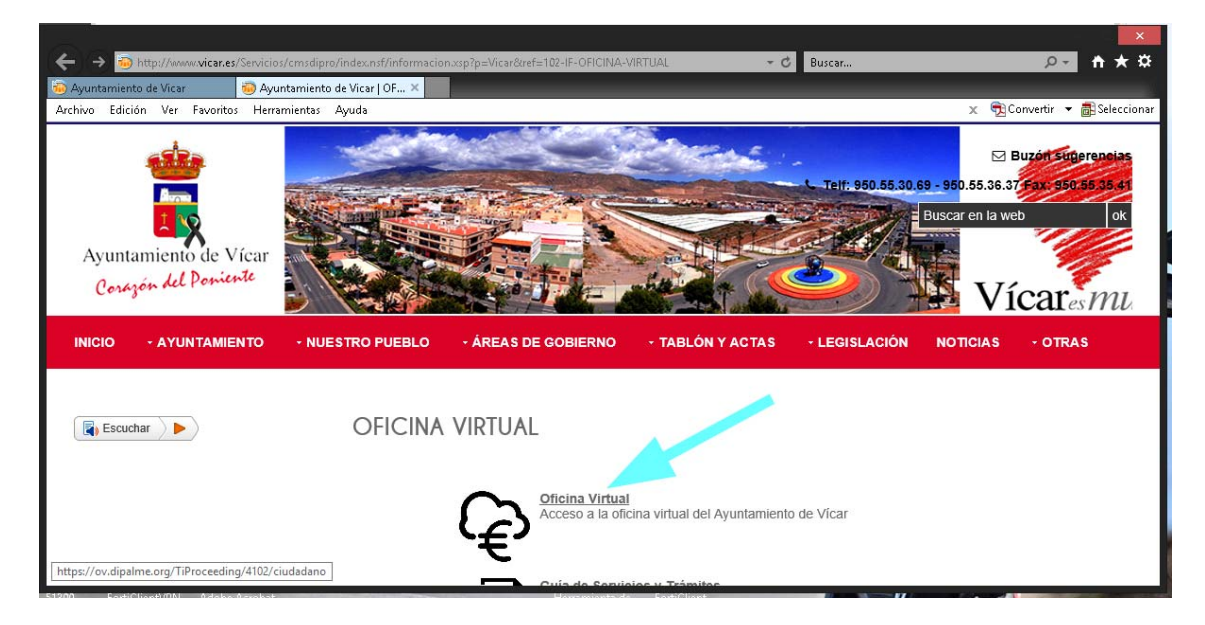

Luego pinchamos en Oficina Virtual

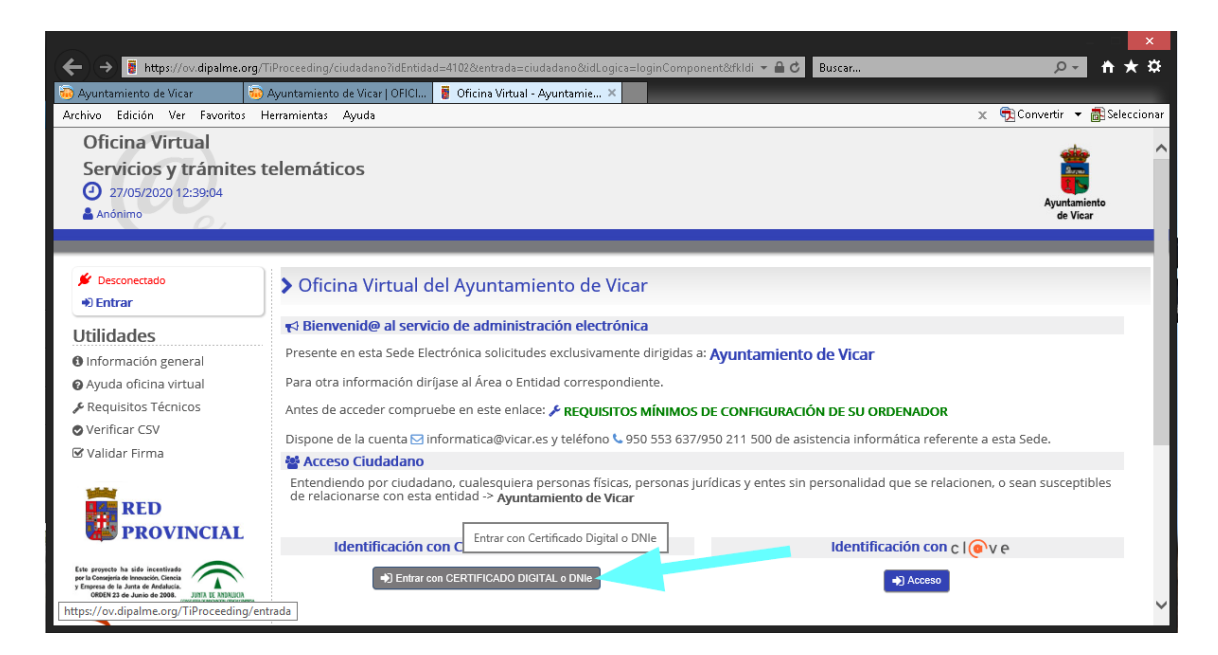

Pulsamos en Entrar con Certificado Digital o DNIe. También podemos acceder a la oficina virtual a través de la "Identificación con cl@ve". Cl@ve es un servicio del Gobierno de España que permite acceder y firmar electrónicamente sin tener certificado digital. Más información en https://clave.gob.es

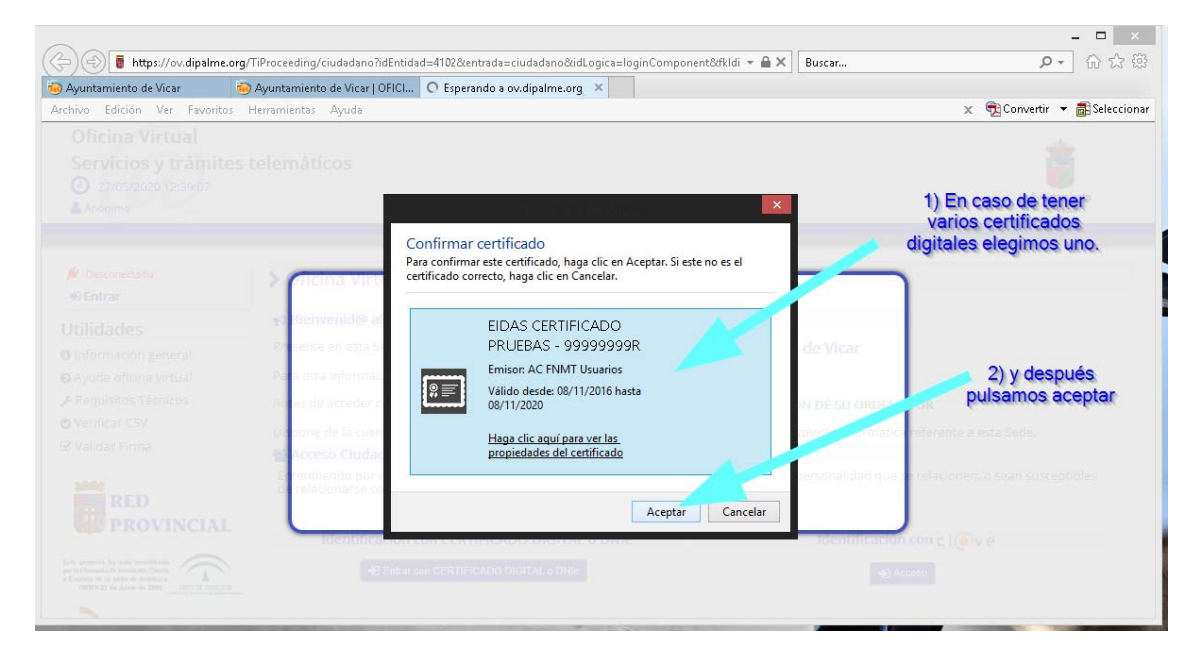

Elegimos el certificado digital correspondiente y ACEPTAMOS

| Ayuntamiento de Vicar    | 🧓 Ayuntamiento de Vicar   OFIC | I O Esperando a ov.dipalme.org      | g ×                       |                             |                             |
|--------------------------|--------------------------------|-------------------------------------|---------------------------|-----------------------------|-----------------------------|
| chivo Edición Ver Favori | tos Herramientas Ayuda         |                                     |                           |                             | 🗙 📆 Convertir 🔻 👼 Seleccion |
|                          |                                |                                     |                           |                             |                             |
|                          |                                |                                     |                           |                             |                             |
|                          |                                |                                     |                           |                             |                             |
|                          |                                |                                     |                           |                             |                             |
|                          |                                |                                     | de Windows 📃 🔤            |                             |                             |
|                          |                                | Credenciales requeridas             |                           |                             |                             |
|                          |                                | ¿Desea permitir que la aplicación a | cceda a su clave privada? |                             |                             |
|                          | sienvenid@ al                  |                                     |                           | 1                           |                             |
|                          | Presente en esta Se            | Δ                                   |                           | de Vicar                    |                             |
|                          | Para otra informac             | -O                                  |                           |                             |                             |
|                          | Arres de acceder o             |                                     |                           |                             |                             |
|                          | Dispone de la cuen             |                                     | Permitir No permitir      | stencia informática refer   |                             |
|                          | Acceso Ciudacan                | 0                                   |                           |                             |                             |
|                          | Entendiendo por ciud           |                                     |                           | in personalidad que se rela |                             |
|                          | de relacionarse con e          |                                     |                           |                             |                             |

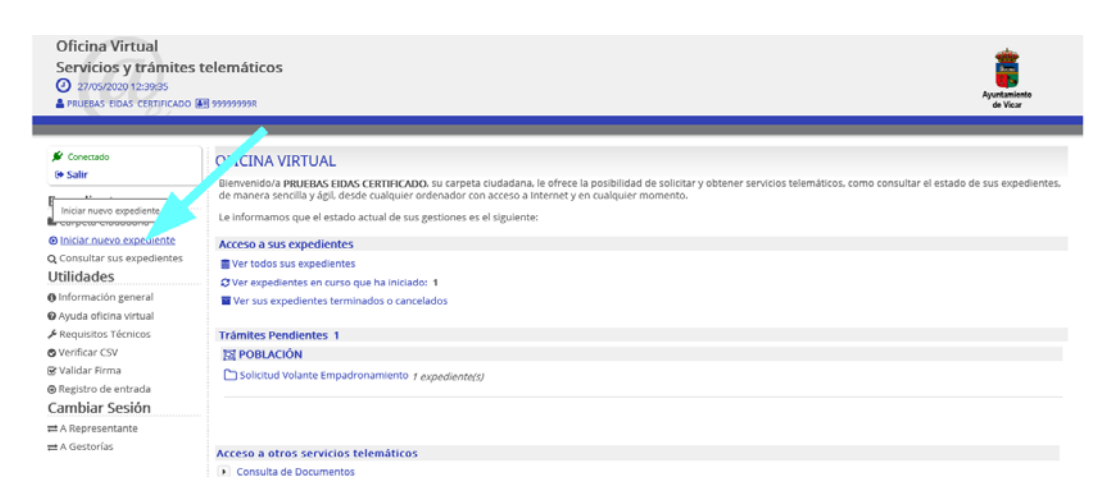

## INICIAMOS NUEVO EXPEDIENTE desde el menú de la izquierda.

| Oficina Virtual<br>Servicios y trámites t<br>27/05/2020 12:39:46<br>PRUEBAS EIDAS CERTIFICADO                                                                                                  | elemáticos                                                                                                    | AyerLanietto<br>de Vicar                                                                                                    |  |
|----------------------------------------------------------------------------------------------------|----------------------------------------------------------------------------------------------------|----------------------------------------------------------------------------------------------------|--|
| 🖌 Conectado<br>Թ Salir                                                                                                    | • Expedientes que puede iniciar                                                                                                    |                                                                                                    |  |
| Expedientes                                                                                                    | Sistema de búsqueda de procedimientos a iniciar                                                                                                    |                                                                                                    |  |
| Carpeta Ciudadana<br>iniciar nuevo expediente<br>Consultar sus expedientes<br>Utilidades                                                                                                    | Consulta:<br>Texto a buscar<br>Dutcar                                                                                                    | Realizadas por etros usuarios:<br>instanta general inenta titer nemer instanta etera patran repara salicitad prevai hen avat |  |
| Información general     Ayuda oficina virtual     Arequisitos Técnicos     Verificar CSV     gy Validar Firma     Registro de entrada     Cambiar Sesión     A Representante     1 e centainte | Familias disponibles para su perfil         tel carruras         Acceder a la familia de POBLACIÓN         A Y SERVICIO DE ATENCIÓN         SE POBLACIÓN         POBLACIÓN         POTECCIÓN DE DATOS PERSONALES |                                                                                                    |  |

Elegimos POBLACIÓN

| Oficina Virtual<br>Servicios y trámites<br>27/05/2020 12:40:11<br>PRUEBAS EIDAS CERTIFICADO (             | telemáticos                                                                                                    | Ayuntamiento<br>de Visar |
|----------------------------------------------------------------------------------------------------|----------------------------------------------------------------------------------------------------|--------------------------|
| 🖉 Conectado<br>🕲 Salir                                                                                    | Sexpedientes que puede iniciar                                                                                                    |                          |
| Expedientes                                                                                               | Sistema de búsqueda de procedimientos a iniciar                                                                                                    |                          |
| Carpeta Ciudadana<br>Siniciar nuevo expediente<br>Q Consultar sus expedientes<br>Utilidades               | Conside: Realizadas por etros issuarios: memora de partes velocadas por etros issuarios: memora de partes velocadas por etros issuarios; memora de partes velocadas por etros issuarios; memora de partes velocadas por etros | Men aut                  |
| <ul> <li>● Información general</li> <li>● Ayuda oficina virtual</li> <li>✓ Requisitos Técnicos</li> </ul> | Solicitud Volante Empadronamiento Iniciar Expediente Solicitud Volante Empadronamiento                                                                                                    |                          |
| Verificar CSV                                                                                             |                                                                                                    |                          |
| validar Firma     Registro de entrada                                                                     |                                                                                                    |                          |
| Cambiar Sesión                                                                                            |                                                                                                    |                          |
| ≓ A Representante                                                                                         |                                                                                                    |                          |
| ≓ A Gestorías                                                                                             |                                                                                                    |                          |

## Iniciamos Expediente solicitud Volante Empadronamiento

| 🖋 Conectado                                                                                                    | Trámite de su expediente [□Usar asistente] Procedimiento                                                                                                    |                                                                                            |         |
|----------------------------------------------------------------------------------------------------|----------------------------------------------------------------------------------------------------|--------------------------------------------------------------------------------------------|---------|
| Expedientes                                                                                                    | Solicitud Volante Empadronamiento                                                                                                    |                                                                                            |         |
| Carpeta Ciudadana                                                                                                    | Trámite                                                                                                    | Nº de Expediente                                                                           |         |
| Consultar sus expediente     Utilidades                                                                                                    | DATOS DE VOLANTE DE EMPADRONAMIENTO                                                                                                    | 2020_Solicitud<br>Empadronamiento_295                                                      | Volante |
| Otilidades     Información general     Ayuda oficina virtual     Aquda oficina virtual     Aquda oficina virtual     Pequisitos Técnicos     Verificar CSV     Validar Firma     Registro de entrada     Cambiar Sesión     A Grategiar | Instrucciones para completar este trámite Datos específicos (* campo obligatorio) Entidad::Avuntamiento de Vicar Nombre Solicitante: Nul-F, Solicitante: Volante Empadronamie * Seleccione un/a empadronado/a: * Se solicita a efectos de: | r<br>ento Convivencia en Unidad Familiar<br>ento Individual<br>ento Residencia en Domiciño |         |

Elegimos el tipo de volante que se necesita, y rellenamos el campo de se solicita a efectos de: por ejemplo: "GUARDERIA"

| 🖌 Conectado                                                                  | Trámite de su expediente [□Us                                                               | sar asistente]                                                                                                    |                                                         |                    |
|------------------------------------------------------------------------------|---------------------------------------------------------------------------------------------|----------------------------------------------------------------------------------------------------|---------------------------------------------------------|--------------------|
| te Salir                                                                     | Procedimiento                                                                               |                                                                                                    |                                                         |                    |
| Expedientes                                                                  | Solicitud Volante Empadronamiento                                                           |                                                                                                    |                                                         |                    |
| Carpeta Ciudadana<br>Iniciar nuevo expediente<br>O Consultar sus expedientes | Trâmite<br>Volante de Empadronamiento                                                       |                                                                                                    | Nº de Expediente<br>2020_Solicitud Volante Empadronamie | ento_295           |
| Información general  Ayuda oficina virtual  Requisitos Técnicos              | Instrucciones para completar este tràmite<br>Pulse en el botón DESCARGAR para obtener el do | cumento. A continuación pulse en TRAMITAR para finalizar el tri                                                           | râmite.                                                 |                    |
| 🛛 verificar CSV<br>😪 Validar Firma                                           | Otros documentos                                                                            |                                                                                                    |                                                         |                    |
| ⊜ Registro de entrada<br>Cambiar Sesión                                      | Aún no existen documentos anexados en este                                                  | trâmite.                                                                                                    |                                                         |                    |
| # A Representante                                                            | Adjuntar documentación al expediente                                                        |                                                                                                    |                                                         | ^                  |
| ≓ A Gestorías                                                                | Nombre / Código                                                                             | Descripción                                                                                                    |                                                         | Acciones           |
|                                                                              | VolanteEmpadronamiento.pdf                                                                  | VolanteEmpadronamiento.pdf                                                                                                |                                                         | @ X                |
|                                                                              | Espacio Usado<br>30 KB / 0 %                                                                | Espacio Disp.<br>102369 KB                                                                                                | Espacio Máx.<br>102400 KB                               |                    |
|                                                                              | Se                                                                                          | leccione el/los anexo/s a incorporar al expediente mediante el<br>una vez seleccionado/s el/los anexo/s, pulse el botón • | botón de "Archivo/s"-<br>"+ Añadir"                     |                    |
|                                                                              | Archivo/s:                                                                                  | Exominor                                                                                                    |                                                         |                    |
|                                                                              | Descripción:                                                                                |                                                                                                    | ~                                                       |                    |
|                                                                              | (solo subida individual)                                                                    |                                                                                                    | ~                                                       |                    |
|                                                                              |                                                                                             |                                                                                                    | + Añadir                                                |                    |
|                                                                              |                                                                                             |                                                                                                    |                                                         |                    |
|                                                                              | Arrignes: 10ue desea barer con este trámit                                                  | n7                                                                                                    |                                                         |                    |
|                                                                              | records Effect action match con este dominio                                                | 4 F                                                                                                    |                                                         | Anular Continuar » |
|                                                                              |                                                                                             |                                                                                                    | -                                                       |                    |

Pulsamos en continuar para ir finalizando el trámite

| 🖉 Conectado<br>🕀 Salir                                                                      | III Detalle del expediente con número 2020_Solicitud Volante Empadronamiento_295                                          |                                     |                     |                     |
|---------------------------------------------------------------------------------------------|----------------------------------------------------------------------------------------------------|-------------------------------------|---------------------|---------------------|
| Expedientes                                                                                 | Proceso: Soli                                                                                                    | icitud Volante Empadronamiento      |                     |                     |
| Carpeta Ciudadana<br>Diniciar nuevo expediente<br>Q Consultar sus expedientes<br>Utilidades | Estado: Finalizado<br>Fecha inicio: 27-05-2020 12:59:40<br>Fecha fin: 27-05-2020 13:10:14<br>Tiempo transcurrido: 10 m.2° |                                     |                     |                     |
| Información general                                                                         | Documentos                                                                                                    |                                     |                     |                     |
| Ayuda oficina virtual                                                                       | <ul> <li>ØVolanteEmp</li> </ul>                                                                                           | pådronamiento.pdf                   |                     | 4                   |
| Requisitos Técnicos                                                                         | Fase                                                                                                    | Trámite                             | Fecha inicio        | Fecha fin           |
| Verificar CSV                                                                               |                                                                                                    | DATOS DE VOLANTE DE EMPRORONAMIENTO | 27-05-2020 13:00:08 | 27-05-2020 13:07:4  |
| 🛿 Validar Firma                                                                             | -                                                                                                    | VOLANTE DE EMPADRONAMIENTO          | 27-05-2020 13:07:56 | 27-05-2020 13:10:12 |
| Registro de entrada                                                                         |                                                                                                    |                                     |                     |                     |
| Cambiar Sesión                                                                              |                                                                                                    |                                     |                     |                     |
|                                                                                             |                                                                                                    |                                     |                     |                     |

Y ya podemos descargar el Volante de empadronamiento.